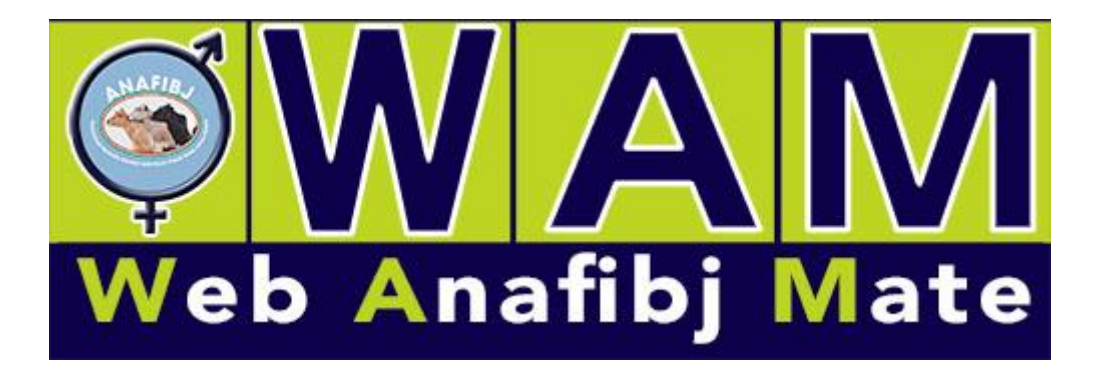

## Nuove implementazioni per il piano accoppiamento on – line di anafibj

WAM: LE NOVITA' DELLA NUOVA VERSIONE Gennaio 2022 ver: 1.0.9

1) Sezione HOME – richiesta eliminazione piani per tutti gli utenti

2) Sezione **MANDRIA** – richiesta **inserimento indice ICS-PR** nella tabella di elenco degli animali, posizionato dopo IES

3) Sezione **REPORT – dati descrittivi dell'azienda**: aggiunti IES, ICS-PR e kg proteine

4) Sezione **REPORT – analisi genetica**: aggiunti IES, ICS-PR, kg proteine; cambiato nome 'funzionalità arti' in *locomozione* 

5) Sezione **TORI**: inserito contatore sia nella sezione 'Escludi i figli di:', sia in 'Limiti sui singoli tori'

| in per innere i     |     | Escludi i figli di : Ges | tisci tori  |         |   | Escluder    |
|---------------------|-----|--------------------------|-------------|---------|---|-------------|
| tro 1               | ~   | Matricola                | Nome        | MaxGen  |   | CVM         |
| tro 2               | •   | . Toro XXXX              |             | 1       | * | Net         |
|                     | ~   |                          |             |         |   | NO ¥        |
|                     | •   |                          |             |         |   | Escluder    |
| o 4                 | ~   |                          |             |         |   | Aplotipi    |
| ro 5                | •   |                          |             |         | Ŧ | No 🗸        |
| niti cui cingoli te | ori | Inseriti : 1             |             |         |   |             |
| Matricola           |     | Nome                     | Num accopp. | Escluso |   | Gestisci to |
| Toro XXXX           |     |                          | 1           |         |   |             |
| IOFO XXXX           |     |                          | 1           |         | * |             |
|                     |     |                          |             |         |   |             |
|                     |     |                          |             |         |   |             |
|                     |     |                          |             |         |   |             |
|                     |     |                          |             |         |   |             |
|                     |     |                          |             |         |   |             |
|                     |     |                          |             |         |   |             |
|                     |     |                          |             |         |   |             |
|                     |     |                          |             |         |   |             |
|                     |     |                          |             |         |   |             |
|                     |     |                          |             |         |   |             |
|                     |     |                          |             |         | Ŧ |             |

6) Sezione CONFIGURAZIONE: tolta la voce relativa a seme sessato

7) **Cambio ordine sezioni**: in ordine ora si trovano **Azienda**, **Configurazione**, **Mandria**, **Tori** e, dopo l'elaborazione, la sezione **Reports**. Nella sezione Azienda si potranno trovare le informazioni relative all'azienda e l'elenco dei reports PGA, entrambi spostati dalla sezione Reports a quella Azienda, e una nuova sezione di **Simulazione**. Nella sezione Reports rimarranno quindi solo gli Elenchi reports per PAC elaborato.

|                                                                         | Maridina | 1011                                                                                                    | Reports |                    |  |
|-------------------------------------------------------------------------|----------|----------------------------------------------------------------------------------------------------|---------|--------------------|--|
| enco reports aziendali                                                  |          | Elenco reports PGA                                                                                                    |         | Simulazioni        |  |
| Dati descrittivi dell'azienda<br>Analisi genetica<br>Analisi genealogia |          | Tutti Riepilogo annuale Riepilogo grafico Riepilogo morfologico Medie AIA Gift tori e IGV medi vacche e manze Trend produttivi Trend morfologici Trend gestionali Trend fertilità Trend fertilità Gar prod eliminate Gar prod presenti Trend tipi fec Trend consanguineità Trend IGT utimi 5 anni |         | Simulazione indice |  |

8) Sezione **AZIENDA** - **Simulazione di un indice personalizzato**: l'idea è di aiutare l'allevatore a trovare una combinazione ideale di indici per la sua azienda e in base ai suoi obiettivi di selezione. Visto come cambiano le correlazioni, sarà più facile andare a impostare premi e penalità nella sezione di configurazione. Cliccando su 'Simulazione indice' si apre una finestra che conterrà un menù a tendina di scelta dell'indice ufficiale attualmente in uso (PFT, IES o ICS-PR) e un elenco di <u>caratteri</u> affiancati dal campo <u>peso</u>, dove l'utente dovrà inserire il peso che ritiene opportuno, anche lasciare zero, in modo però da avere come somma 100. L'elaborato consiste in un report PDF dove vi saranno: tabella e grafico esplicativo delle correlazioni dell'indice ufficiale in uso con la lista di caratteri in esame; sotto una tabella con pesi e correlazioni dell'indice personalizzato con relativo grafico delle correlazioni. Nella figura sotto, il report selezionando come indice in uso PFT e mettendo nei caratteri da modificare il 100% del peso alla fertilità.

| Indice in uso PFT              |       |  |  |  |
|--------------------------------|-------|--|--|--|
| Caratteri                      | Corr. |  |  |  |
| Latte                          | 0,63  |  |  |  |
| Kg Grasso                      | 0,77  |  |  |  |
| Kg Proteine                    | 0,83  |  |  |  |
| Grasso                         | 0,35  |  |  |  |
| Proteine                       | 0,40  |  |  |  |
| IAP                            | 0,24  |  |  |  |
| ICM                            | 0,51  |  |  |  |
| Тіро                           | 0,52  |  |  |  |
| Cellule                        | 0,47  |  |  |  |
| Salute Mammella                | 0,27  |  |  |  |
| Longevità                      | 0,73  |  |  |  |
| Fertilità                      | 0,33  |  |  |  |
| FPV                            | 0,58  |  |  |  |
| BCS                            | -0,09 |  |  |  |
| Locomozione                    | 0,24  |  |  |  |
| Statura                        | 0,33  |  |  |  |
| Profondità Mammella            | 0,36  |  |  |  |
| Posizione Capezzoli Anteriori  | 0,32  |  |  |  |
| Dimensione Capezzoli           | -0,16 |  |  |  |
| Posizione Capezzoli Posteriori | 0,30  |  |  |  |

## PAC07 - Simulazione Indice

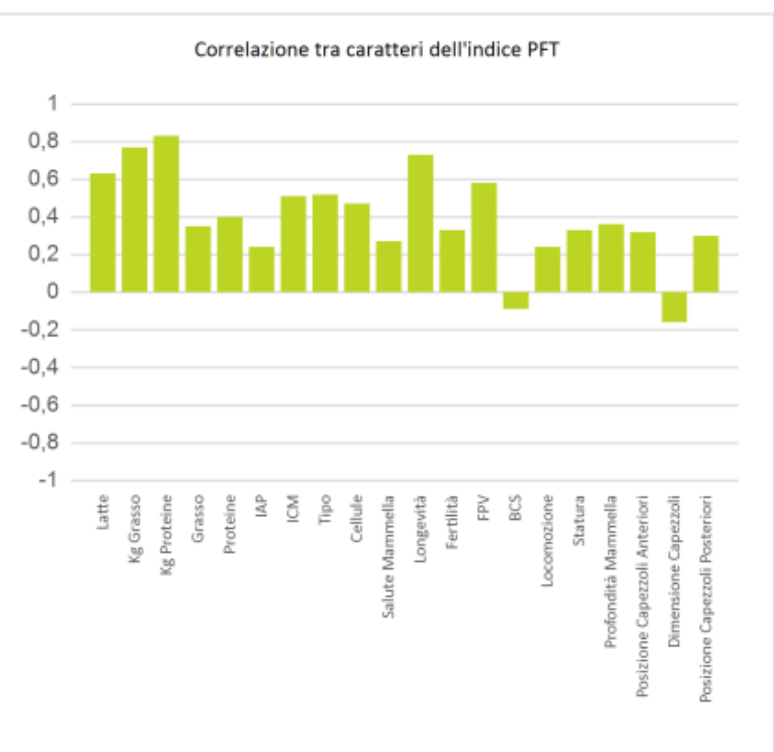

## Indice personalizzato

| Caratteri                      | Pesi | Corr. |
|--------------------------------|------|-------|
| Latte                          | 0    | -0,21 |
| Kg Grasso                      | 0    | -0,08 |
| Kg Proteine                    | 0    | -0,10 |
| Grasso                         | 0    | 0,09  |
| Proteine                       | 0    | 0,17  |
| IAP                            | 0    | -0,03 |
| ICM                            | 0    | 0,11  |
| Tipo                           | 0    | -0,11 |
| Cellule                        | 0    | 0,27  |
| Salute Mammella                | 0    | 0,16  |
| Longevità                      | 0    | 0,44  |
| Fertilità                      | 100  | 1,00  |
| FPV                            | 0    | 0,29  |
| BCS                            | 0    | 0,24  |
| Locomozione                    | 0    | 0,00  |
| Statura                        | 0    | -0,09 |
| Profondità Mammella            | 0    | 0,24  |
| Posizione Capezzoli Anteriori  | 0    | 0,02  |
| Dimensione Capezzoli           | 0    | -0,12 |
| Posizione Capezzoli Posteriori | 0    | 0,04  |
| Totale                         | 100  |       |

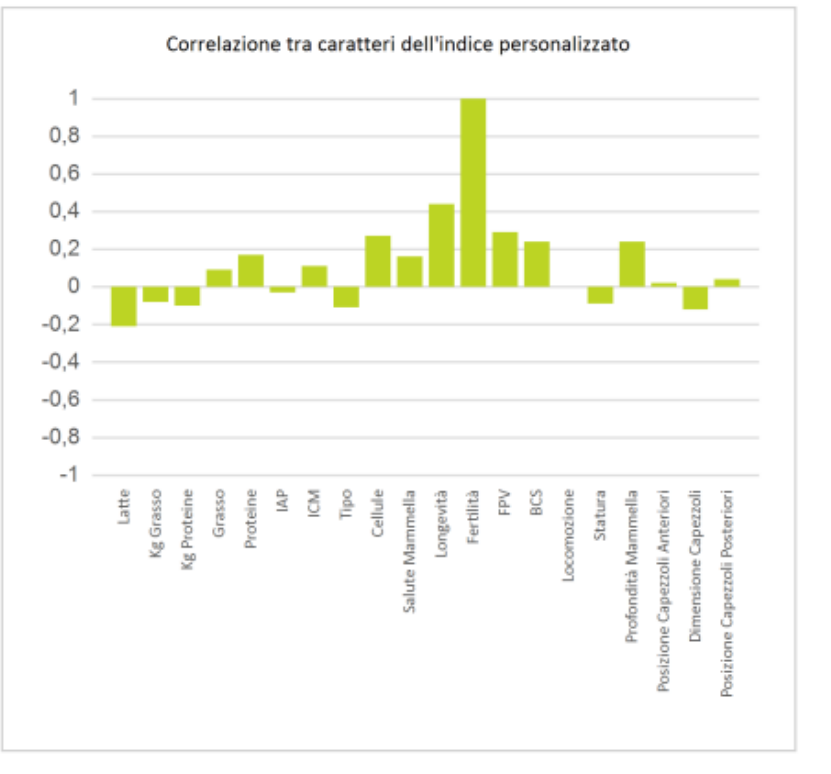